## **Converting Video format using MovieMaker (2012)**

Open the Movie Maker program by double clicking on the desktop icon

Or by typing "MovieMaker" in the search windows

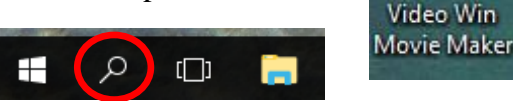

When the program opens, select the Add videos and Photos button.

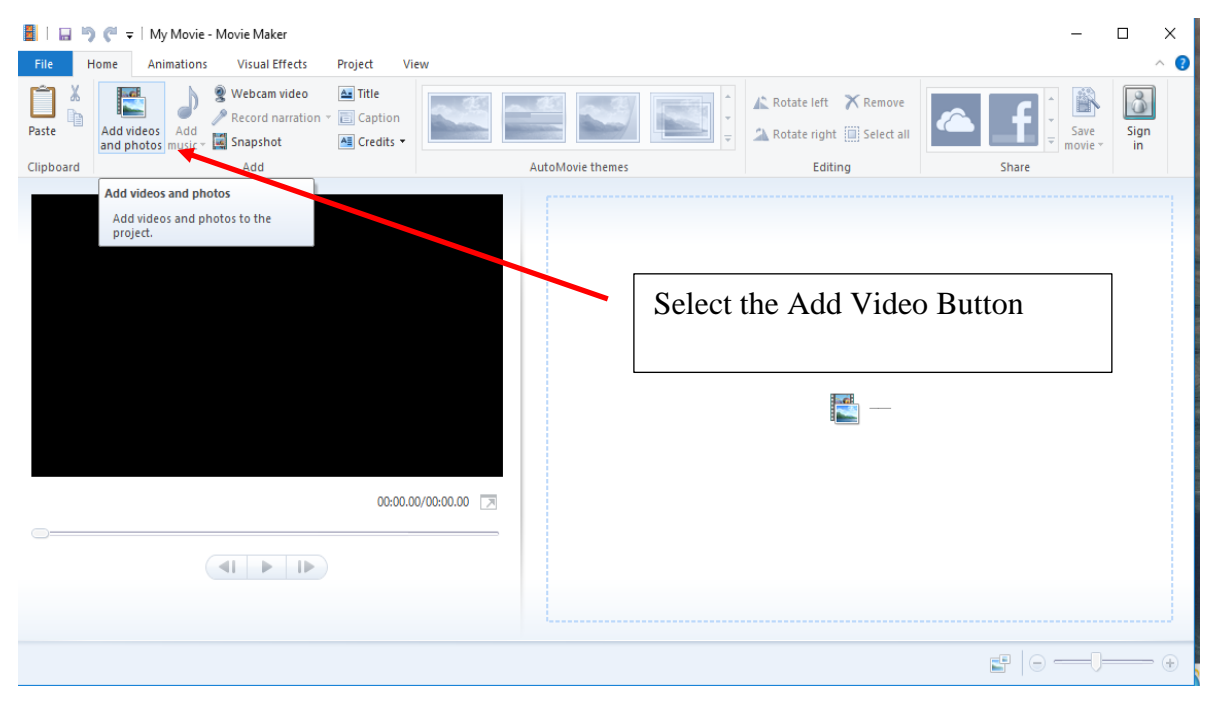

Then find the file you want to convert and click the Open button as shown below.

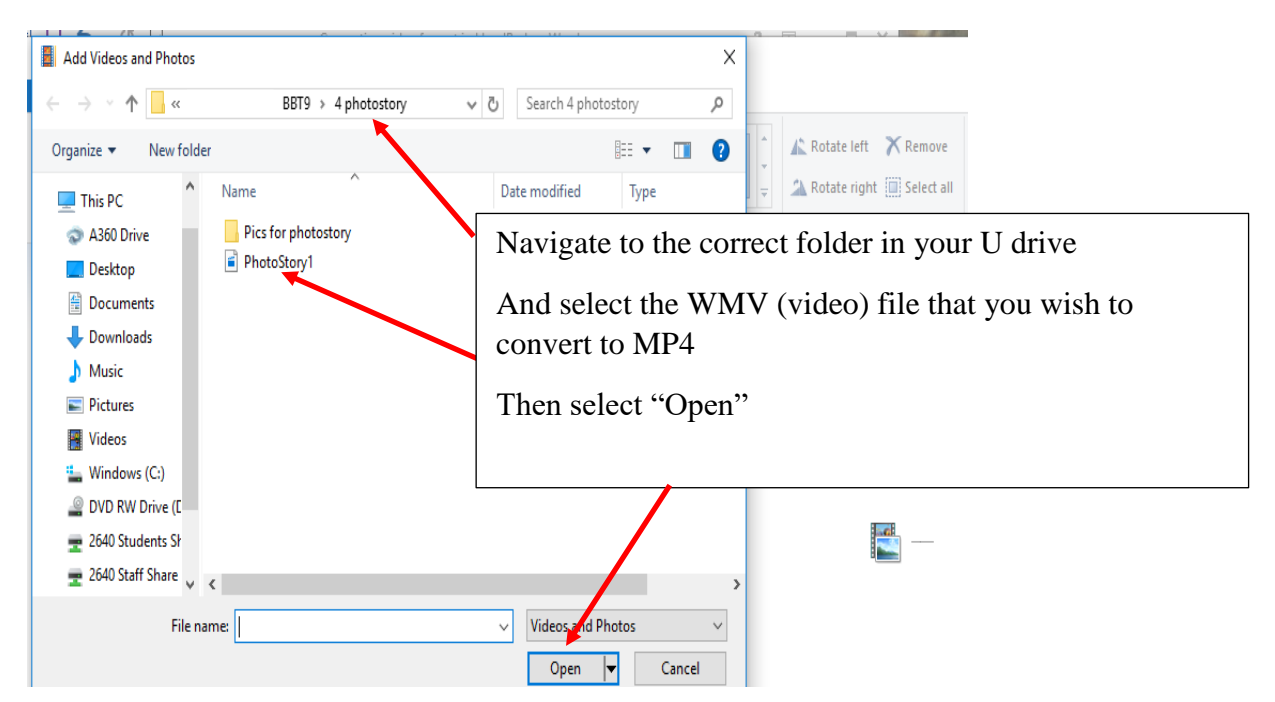

The video will open in Movie Maker

|             | <b>) (°</b> ∓                                         |                                                                 |            | Video Tools | My Movie - Movie Maker |                    |                | -               |            | × |
|-------------|-------------------------------------------------------|-----------------------------------------------------------------|------------|-------------|------------------------|--------------------|----------------|-----------------|------------|---|
| File        | Home Animations<br>Add videos Add<br>and photos music | s Visual Effects  Webcam video  Record narration  Snapshot  Add | Project Vi | iew Edit    | AutoMovie themes       | Rotate left Remove | Share          | Save<br>movie - | Sign<br>in |   |
|             |                                                       |                                                                 | 00:00.0    | 00/02:08.43 |                        |                    |                |                 |            |   |
| Item 1 of 1 |                                                       |                                                                 |            |             |                        |                    | <b>F</b>   • • |                 | (          | • |

Then select the Save Movie down arrow and select the "For Computer" option.

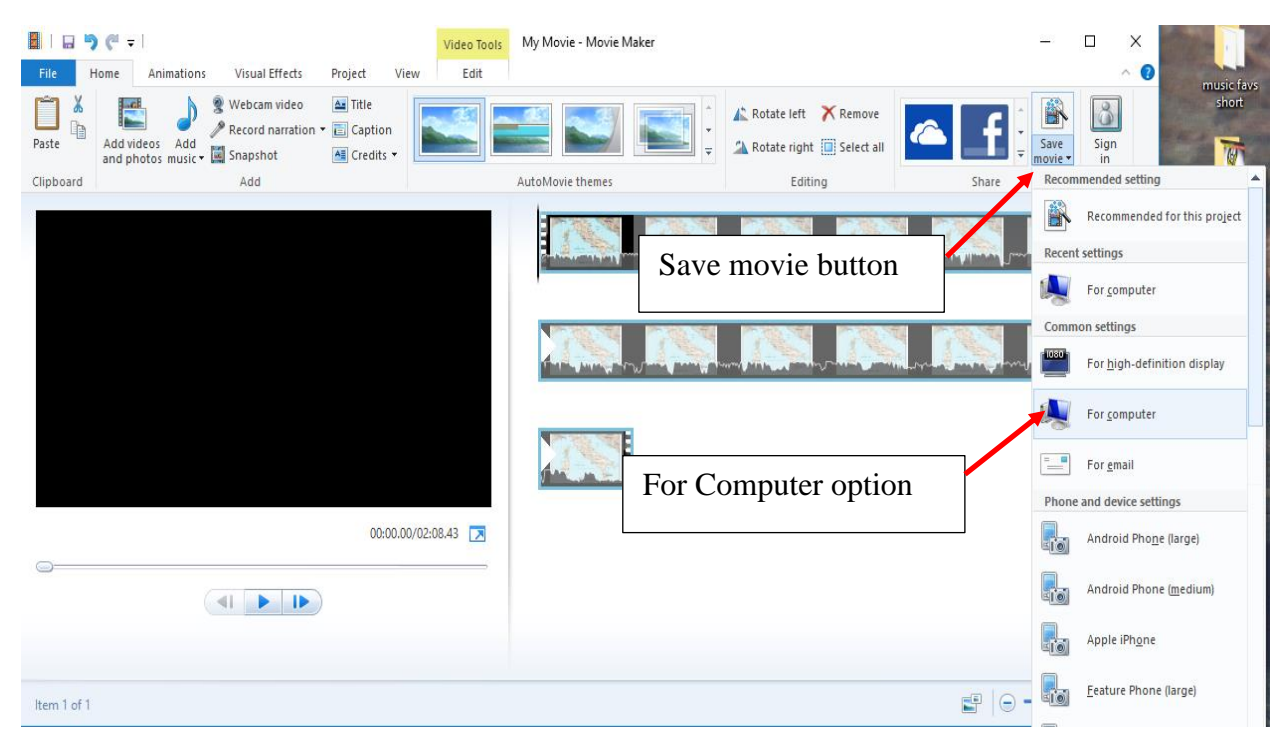

Then choose the correct folder and file name to save it as. Ensure you select MPEG-4/H.264 video file as the type.

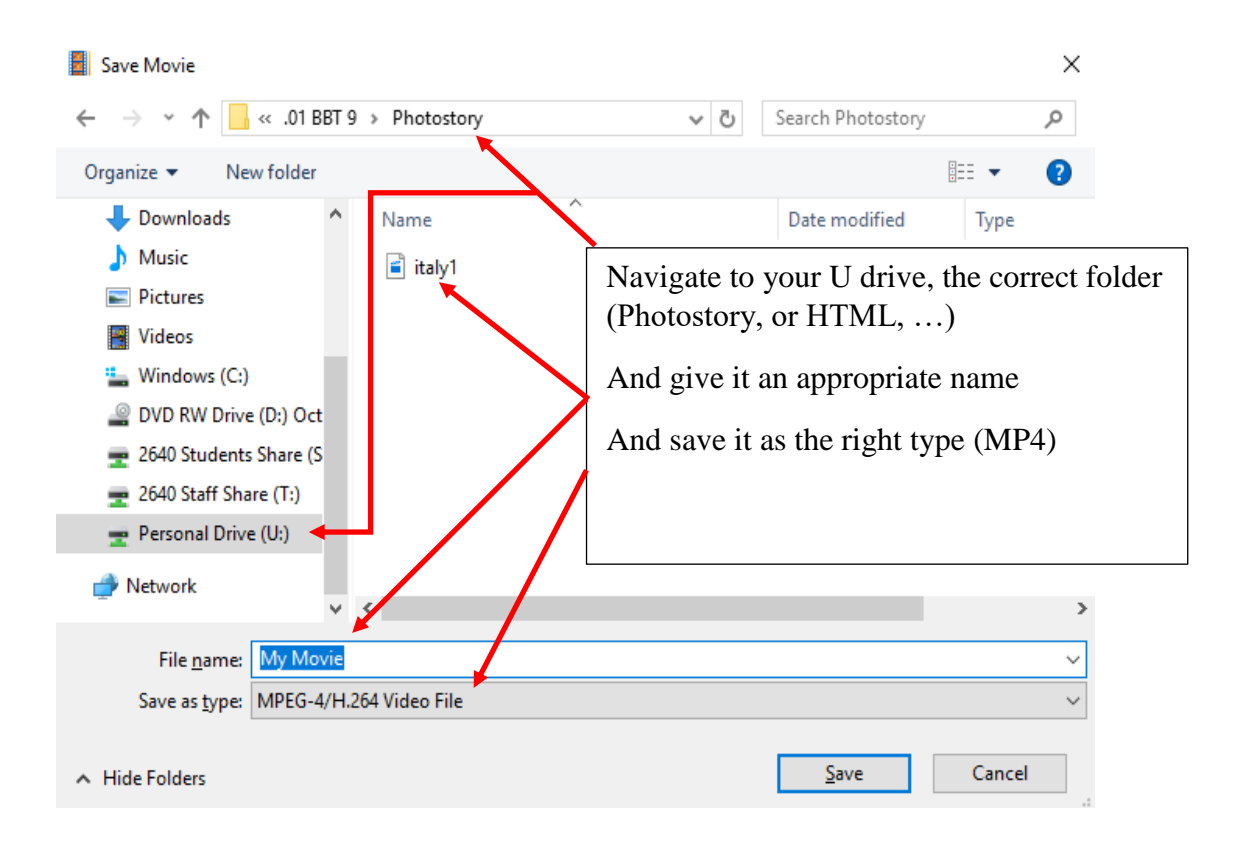

When the saving is completed, your video will be saved as an MP4 in the folder you saved it to.